# Como Repor um Remédio Prescrito

No App RxLocal Mobile

#### 1. Selecione "Repor Minhas Prescrições"

Na tela principal, selecione o botão "Repor Minhas Prescrições". Se necessário, selecione a farmácia e o paciente ao qual a prescrição pertence.

### 2. Selecione os Medicamentos Para Repor

Selecione os medicamentos que você quer repor, então selecione o botão "Repor Medicamentos Selecionados".

Atenção: você não será capaz de repor medicamentos descontinuados pelo seu médico.

## 3. Escolha o Método de Entrega ou Retirada

Selecione como você gostaria de receber seu medicamento prescrito: coleta, delivery ou correio. Somente as opções oferecidas pela sua farmácia serão mostradas. Pode ser que você precise fornecer mais informações, como horário da coleta, dependendo da seleção que fizer.

## 4. Receber Confirmação

Uma vez que tiver selecionado como receberá sua prescrição, você receberá uma mensagem de confirmação. Sua farmácia poderá enviar uma mensagem através do RxLocal quando sua prescrição estiver pronta para buscar, tiver saído para entrega ou sido colocada no correio.

## 5. Atualizar endereço/Outras informações

Caso selecione as opções de delivery ou correio, você poderá atualizar seu endereço se necessário clicando no botão "Atualizar Minhas Informações". Você poderá enviar seu novo endereço ou informações atualizadas em uma mensagem para a farmácia.

### CHA Cambridge Health Alliance

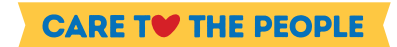

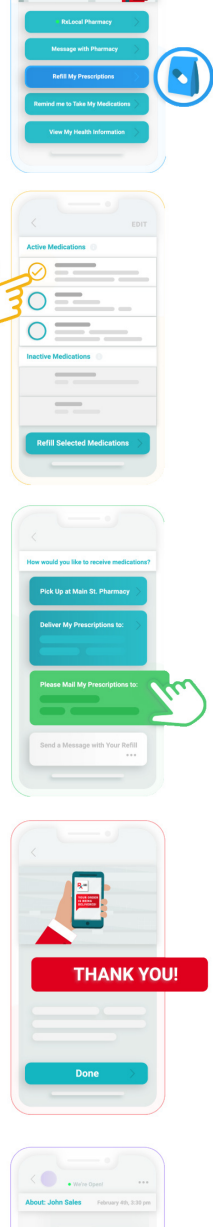